## How To Use the Rekenrek - Script

## Exploring the Basic Functionality

| Related Screen Picture    | Script                                                                                                    |
|---------------------------|----------------------------------------------------------------------------------------------------|
| What is a Rekenrek?       | Rekenreks are arithmetic racks.<br>They commonly have two rods of beads.<br>Each rod has ten beads, five of one colour followed by five of another colour.                                 |
| Representing Numbers      | Numbers are represented by sliding beads to the left.<br>Beads can be moved one at a time, in this case to represent one and then two.<br>or in groups so we now see a representation of 7 |
| Change the Number of Rods | Use the plus icon to increase the number of rods.                                                                                                    |

| Reposition the Rods | Drag the rod to a new position.                                                                                                    |
|---------------------|----------------------------------------------------------------------------------------------------|
| Overlapping Rods    | Rods can overlap.<br>This might help us to compare the values represented on each rod.                                                                                                    |
| Reset Button        | The reset button will return the tool to its starting state.                                                                                                    |
| Shade - right side  | Let's show a new value on the rekenrek. For example, to represent the number 11 we can show a double plus one.<br>This button will open a shade that covers the right half of the rekenrek beads. This car help us to focus on selected beads. |

| Shade - left side    | Press the icon again to open a second shade that covers the left half of the rekenreks |
|----------------------|----------------------------------------------------------------------------------------|
| Resize the Shade     | Let's add some more rows.<br>Use the resizer widget to adjust the size of the shade.   |
| Reposition the Shade | Drag the shade to a new location when required.                                        |
| Overlap Shades       | The shades can also overlap.<br>Close the shades to see all the beads and wires.       |

| Settings           | Press the settings button to customize the tool and change various settings.                                                                                                    |
|--------------------|----------------------------------------------------------------------------------------------------|
| Reposition Rods    | Use the black arrows to reposition the rods.                                                                                                    |
| Change Bead Colour | It is possible to change the colours of the beads on a rod.<br>Change the colour of the first five beads using this colour picker<br>and change the colour of the last five beads using the colour picker on the right. |
| More Rows          | New rods will be added using the same colours as the most recently created rod.                                                                                                    |

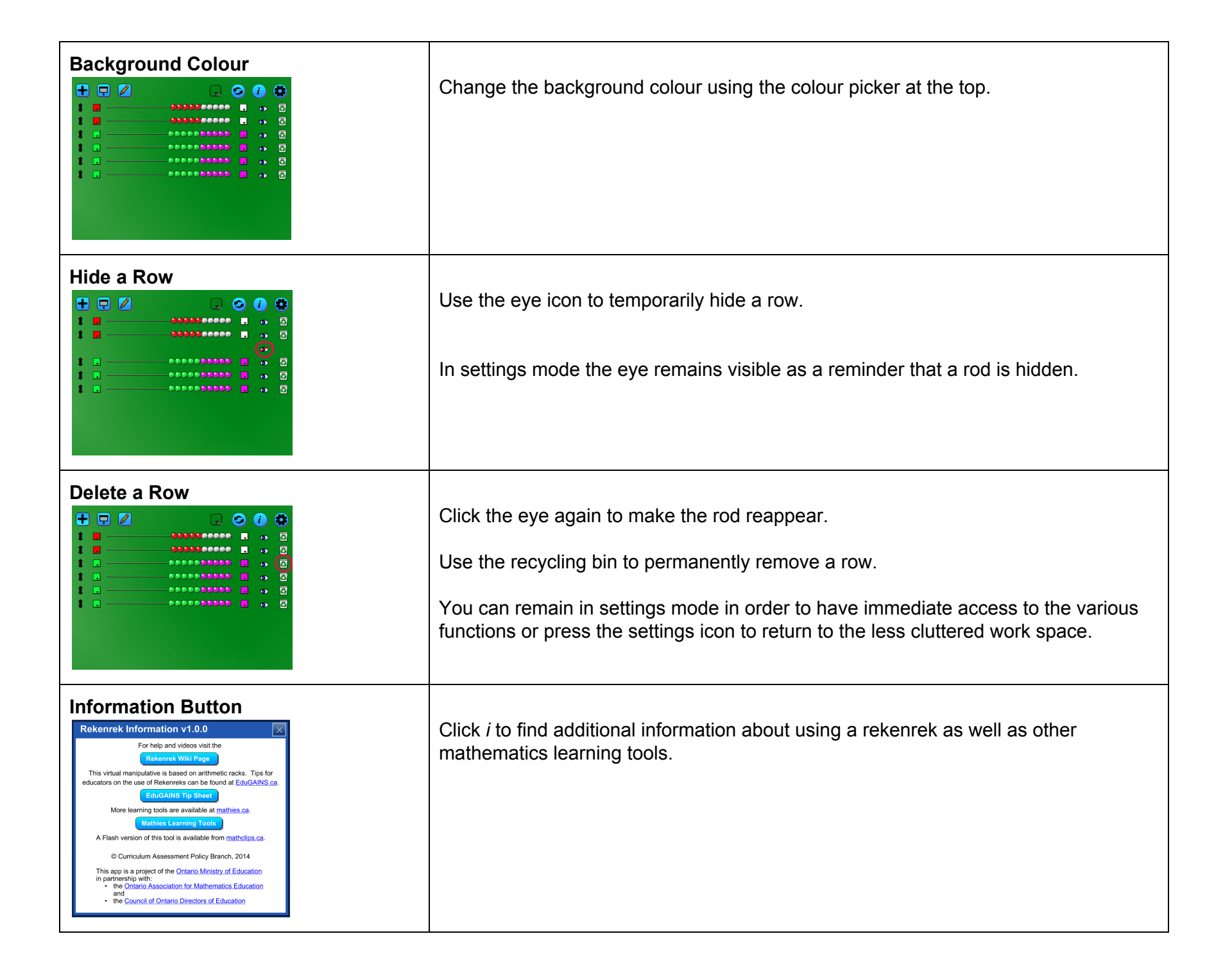